cognia

## QUICKSTART: SCHEDULING TEST SESSIONS

**New Mexico Public Education Department Assessments** 

## WORKING WITH TEST SESSIONS

DTCs, STCs, and Test Administrators (including Teachers assigned the TA Role) can schedule students to a test in the New Mexico Public Education Department Assessments Portal. Test sessions are scheduled in the Administration Component of the New Mexico Public Education Department Assessments Portal.

| Users                                                                             |                                                                                  | CyberFalls 2 Teacher | Help & Support | Cogout |  |  |  |  |  |
|-----------------------------------------------------------------------------------|----------------------------------------------------------------------------------|----------------------|----------------|--------|--|--|--|--|--|
| Welcome to the New                                                                | Welcome to the New Mexico Public Education Department Assessments Portal!        |                      |                |        |  |  |  |  |  |
|                                                                                   | <b>3</b> 1                                                                       |                      |                |        |  |  |  |  |  |
| Administration                                                                    | Reporting                                                                        |                      |                |        |  |  |  |  |  |
| Organize students for testing,<br>chedule tests, and monitor testing<br>progress. | View summary and individual<br>student results by test and content<br>standards. |                      |                |        |  |  |  |  |  |

## SCHEDULING A TEST SESSION

| PED | Home                           | Students       | Classes       | Test Sessions                               | U    |     |                           | CyberFalls 2 Teacher | Help & Support | ULogou |
|-----|--------------------------------|----------------|---------------|---------------------------------------------|------|-----|---------------------------|----------------------|----------------|--------|
| 1   | Display                        | ing test ses   | sions for ir  | n Cyber Falls                               | Sch2 |     |                           |                      |                |        |
|     | Cyber Falls Sch2 (Cyber Falls) |                | • Mathematics |                                             |      | ×   | Schedule New Test Session |                      |                |        |
|     |                                |                | 3             | <ul> <li>Select a test (required</li> </ul> |      | 6 . |                           |                      |                |        |
|     | Filter by                      | testing status |               |                                             |      |     |                           |                      |                |        |
|     | All                            |                | *             |                                             |      |     |                           |                      |                |        |
|     | All                            |                | *             |                                             |      |     |                           |                      |                |        |

To schedule a test session:

- 1. In Administration click on **Test Sessions**.
- 2. Select your Organization from the organization drop-down menu.
- 3. Select the desired **program** (NM-MSSA, iMSSA Interim Assessment, or Formative Assessment) from the program drop-down menu.
- 4. Select the **subject** from the subject drop-down menu.
- 5. Select a **test** from the test drop-down menu.
- 6. Click the green **Schedule New Test Session** button.

The **Schedule Test Session** page will display a list of classes available to schedule.

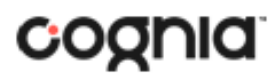

## QUICKSTART: SCHEDULING TEST SESSIONS

**New Mexico Public Education Department Assessments** 

| MPED H   | lome Studen           | its Classes         | Test Sessions         |                      | CyberFalls 2 Teacher | Help & Support | <b>U</b> Logout |  |  |  |  |
|----------|-----------------------|---------------------|-----------------------|----------------------|----------------------|----------------|-----------------|--|--|--|--|
| M.       | Schedule Test Session |                     |                       |                      |                      |                |                 |  |  |  |  |
|          |                       |                     |                       |                      |                      |                |                 |  |  |  |  |
|          |                       | <b>1</b> for        | m selected for schedu | ling <b>1</b> class. |                      |                |                 |  |  |  |  |
| Content  | Area:                 | Program:            |                       |                      |                      |                |                 |  |  |  |  |
| Mathe    | matics                | iMSSA Interir       | n Assessment 🔹        |                      |                      |                |                 |  |  |  |  |
| Test:    |                       |                     |                       |                      |                      |                |                 |  |  |  |  |
| Grade    | 05 Demo Math Tes      | t                   | •                     |                      |                      |                |                 |  |  |  |  |
|          |                       |                     |                       |                      |                      |                |                 |  |  |  |  |
| - Sear   | ch for Classes –      |                     |                       |                      |                      |                |                 |  |  |  |  |
| Cube     | r Falls Sch2 (Cybor   | Epille)             | •                     |                      |                      |                |                 |  |  |  |  |
| Cybe     |                       | 1 4115)             |                       |                      |                      |                |                 |  |  |  |  |
| Classes  |                       |                     | ~                     |                      |                      |                |                 |  |  |  |  |
| classes  | Select All Unse       |                     | <u> </u>              |                      |                      |                |                 |  |  |  |  |
| • Tea    | cher, CyberFalls 2-D  | 0emo 5th Gr Math-(0 | irade -5)             |                      |                      |                |                 |  |  |  |  |
|          |                       |                     |                       |                      |                      |                |                 |  |  |  |  |
|          |                       |                     |                       |                      |                      |                |                 |  |  |  |  |
|          |                       |                     |                       |                      |                      |                |                 |  |  |  |  |
|          |                       |                     |                       |                      |                      |                |                 |  |  |  |  |
| Start Da | te:                   | End Date:           | Time Zone:            |                      |                      |                |                 |  |  |  |  |
| 06/17/   | 2020                  | 08/07/2020          | Mountain              | •                    |                      |                |                 |  |  |  |  |
|          |                       |                     |                       |                      |                      |                |                 |  |  |  |  |
| Sch      | edule Cancel          |                     |                       |                      |                      |                |                 |  |  |  |  |
|          |                       | -                   |                       |                      |                      |                |                 |  |  |  |  |

- 7. Select one or more classes to schedule, click **Select All** to schedule the test for all classes in the list. Multiple classes may be assigned to the same test, and all forms within that test will be automatically spiraled for all students in the class(es).
- 8. Click **Schedule** when you are done to save the test session or **Cancel** to discard.

The start date and end date are fixed to the first and last day of the testing window for the iMSSA Interim Assessments and all Summative Assessments.